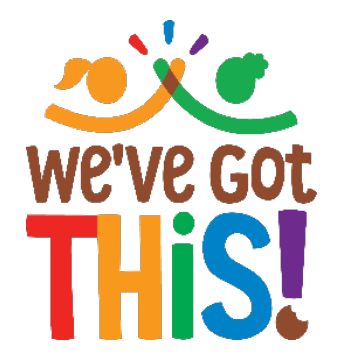

## How to Allocate Product to Girls in eBudde

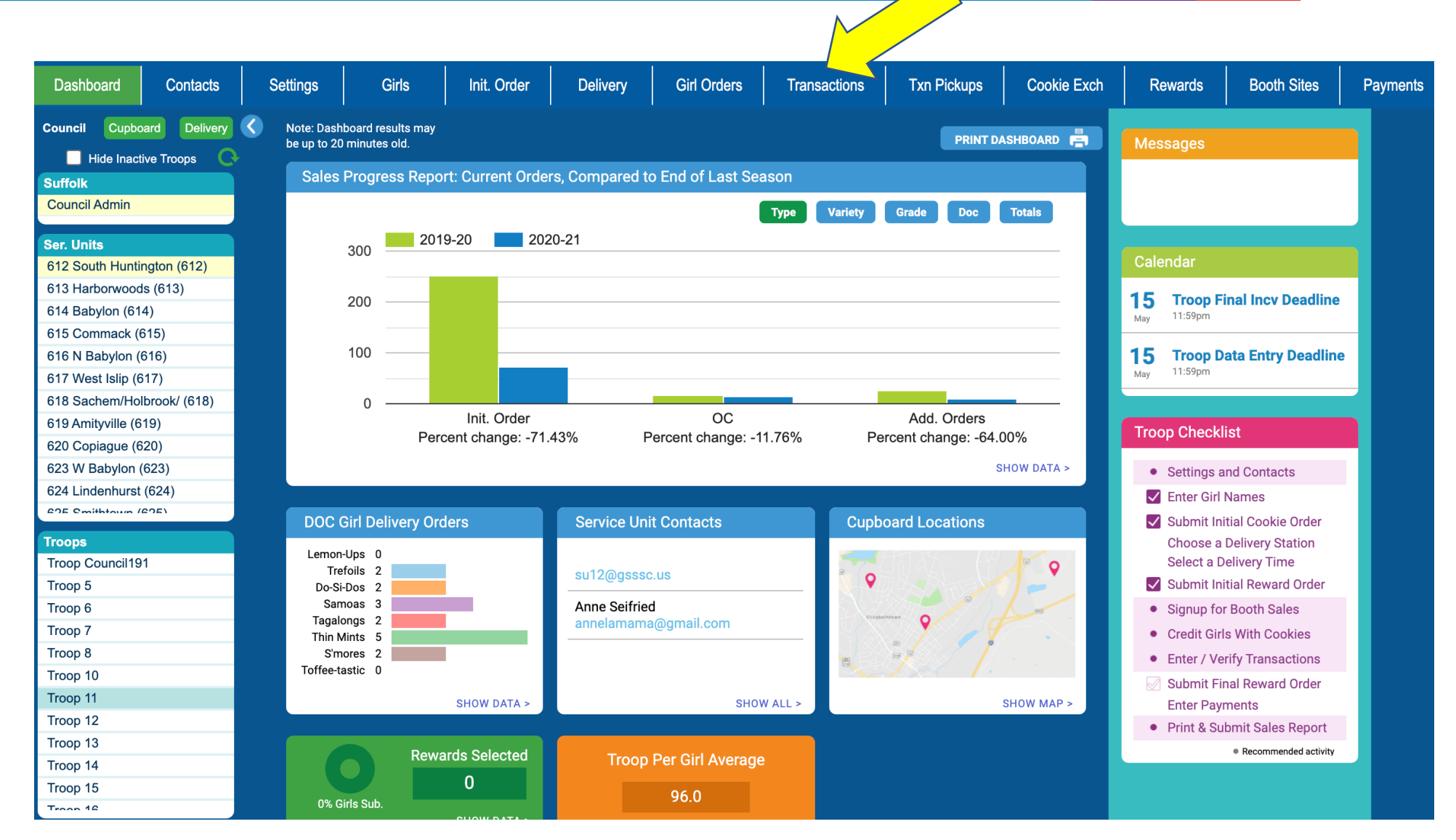

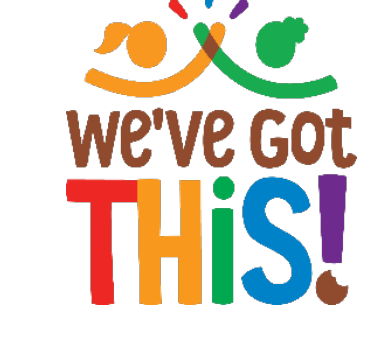

\* When you sign in you will automatically be brought to this screen.

\* Click on the Transactions tab to make sure Council has added in your Booth Sale or released your Catch-up order

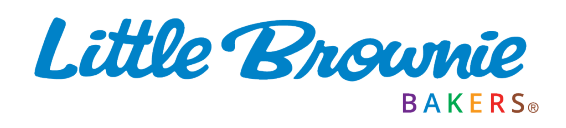

|                      | a las               |             |          | Troop       | 6073 Transa  | ctions @     |           |         |                |         |         | Litt      | le Br | Bakers - | Log     |
|----------------------|---------------------|-------------|----------|-------------|--------------|--------------|-----------|---------|----------------|---------|---------|-----------|-------|----------|---------|
| ings                 | Girls               | Init. Order | Delivery | Girl Orders | Transactions | Rewards      | Booth Sit | les     | Deposits       | GOO     | Org     | Sales Rep | ort   | Reports  | Help Ce |
| Add a                | Transaction<br>Save |             | Column   | Filter L    | ow:          | Apply Filter |           | Page: 1 | : 07/25 - 0    | 7/25 🔻  |         |           |       |          |         |
| •Re                  | eceipt              | +Pending    | •Type    | •Date       | +2nd Party   | •Pickup      | LmUp      | Tre     | D-S-D          | Sam     | Tags    | TMint     | SMr   | Toff     | Total   |
| nit. Del.            |                     |             |          | 07/25       | -            |              | 36        | 24      | 24             | 48      | 36      | 60        | 48    | 168      | 444     |
|                      |                     |             |          |             |              |              |           |         |                |         |         |           |       |          |         |
|                      |                     |             |          |             |              |              |           |         |                |         |         |           |       |          |         |
| n Hand<br>ending (Cl | up. Orders)         |             |          |             |              |              | 36<br>12  | 24<br>0 | <b>24</b><br>0 | 48<br>0 | 36<br>0 | 60<br>0   | 48    | 168      | 444     |

You will see a list of the transactions for your troop. Make sure you have confirmed your Catch-Up Order transactions after they have been released in the Cupboard.

|                                 | Ce:                           |             |                 |                  | Tro                  | oop 60            | 57                  | ales                  | 0              |           |         |          |            | Little                   | Brownie<br>Bakerse | Log     | Dut |
|---------------------------------|-------------------------------|-------------|-----------------|------------------|----------------------|-------------------|---------------------|-----------------------|----------------|-----------|---------|----------|------------|--------------------------|--------------------|---------|-----|
| Settings                        | Girls                         | Init. Order | Delivery        |                  | Girl Order           | s                 | Transaction         | s R                   | ewards         | Booth     | Sites   | Deposits | GOC Org    | Sales Report             | Reports            | Help Ce | nte |
| Print<br>Record Bo              | able Version<br>oth Sale Expe | ort         | Below<br>To vie | are ye<br>w/edit | our troo<br>a Girl's | p sales<br>Transa | broken<br>actions c | down by<br>lick on ti | Girl.<br>Girl. | opriate r | ow.     |          |            | Package Si<br>Financials | ales<br>ns         |         |     |
|                                 |                               | \$ 4.00     | \$ 4.00         | \$ 4.00          | \$ 4.00              | \$ 4.00           | \$ 4.00             | \$ 4.00               | \$ 6.00        | \$ 5.00   | \$ 4.00 |          |            |                          |                    |         |     |
|                                 | ▼ Girl                        | C GOC       | LmUp            | Tre              | D-S-D                | Sam               | Tags                | TMint                 | SMr            | Toff      | T GOC   | ♦Total   | Total Due  | Paid                     | ♦Bal. Due          | F GOC   |     |
| Becky H.                        |                               | 42          | 49              | 33               | 27                   | 46                | 45                  | 44                    | 85             | 44        | 6       | 421      | \$ 1898.00 | \$ 618.00                | \$ 1280.00         | 10      |     |
| Cindy C.                        |                               | 5           | 5               | 5                | 5                    | 5                 | 5                   | 55                    | 55             | 5         | 5       | 150      | \$ 715.00  | \$ 0.00                  | \$ 715.00          | 5       |     |
| Cindy W.                        |                               | 5           | 5               | 5                | 5                    | 5                 | 5                   | 242                   | 5              | 5         | 5       | 287      | \$ 1163.00 | \$ 0.00                  | \$ 1163.00         | 5       |     |
| Olivia H.                       |                               | 6           | 6               | 6                | 6                    | 6                 | 6                   | 6                     | 6              | 6         | 6       | 60       | \$ 258.00  | \$ 0.00                  | \$ 258.00          | 6       |     |
| Patty W. (389                   | 098920989)                    | 5           | 15              | 10               | 10                   | 25                | 15                  | 35                    | 15             | 155       | 5       | 290      | \$ 1345.00 | \$ 0.00                  | \$ 1345.00         | 5       |     |
| Patty W. (879                   | 092389022)                    | 1           | 1               | 1                | 1                    | 1                 | 1                   | 1                     | 1              | 1         | 1       | 10       | \$ 43.00   | \$ 0.00                  | \$ 43.00           | 1       |     |
| Sydney C.                       |                               | 0           | 1               | 1                | 1                    | 1                 | 1                   | 1                     | 1              | 1         | 1       | 9        | \$ 39.00   | \$ 0.00                  | \$ 39.00           | 1       |     |
|                                 |                               |             |                 |                  |                      |                   |                     |                       |                |           |         |          |            |                          |                    |         |     |
| Girl Totals                     |                               | 64          | 82              | 61               | 55                   | 89                | 78                  | 384                   | 168            | 217       | 29      | 1227     | \$ 5461.00 | \$ 618.00                | \$ 4843.00         | 33      |     |
| Troop Order<br>(Actual pkgs+C_G | OC)                           | 64          | 72              | 50               | 48                   | 78                | 48                  | 132                   | 276            | 204       |         | 972      |            |                          |                    | 23      |     |
| Difference                      |                               | 0           | 10              | 11               | 7                    | 11                | 30                  | 252                   | -108           | 13        |         | 255      |            |                          |                    | 10      |     |

\* Click on the Girl Orders tab.

The Difference row shows what was sold at your booth sale or what was ordered through the cupboard. This is what you will be allocating to the girls. (Keep in mind if you did not round down or have extras from Digital Cookie, the number of boxes will combine here.

\* Click on a girl's name to continue.

Click the **Add Trans** button. The line will highlight. Double-click at the bottom of the page in the comment box.

|                                                                                                    | C.C.                   |               |        |         |         | Troop 6  | Little   | Log Out |        |       |            |         |            |            |                    |                                     |        |     |
|----------------------------------------------------------------------------------------------------|------------------------|---------------|--------|---------|---------|----------|----------|---------|--------|-------|------------|---------|------------|------------|--------------------|-------------------------------------|--------|-----|
| ettings                                                                                                    | Girls                  | Init. Orde    | r De   | livery  | Girl C  | Irders   | Transa   | ctions  | Reward | s     | Booth Site | s De    | posits     | GOC Org    | Sales Report       | Reports                             | Help C | 2en |
| Pri<br>Add Trar                                                                                                    | ntable Sa<br>ns. Add F | ve<br>Payment | 0      | Below a | are tra | nsactior | ns for B | ecky H. |        |       |            | Sw<br>- | vitch to G | iirl:<br>• | Bee<br>Return to S | c <mark>ky H.</mark><br>Summary Vie | W      |     |
|                                                                                                    | Comment                | •Bth          | +C GOC | LmUp    | +Tre    | +D-S-D   | • Sam    | •Tags   | •TMint | • SMr | •Toff      | +T GOC  | •Total     | •Total Due | + Paid             | •Bal. Due                           | +F GOC |     |
| Init. Order                                                                                                    | *Locked*               |               | 5      | 10      | 5       | 5        | 15       | 5       | 20     | 20    | 5          | 0       | 90         | \$ 365.00  | \$ 0.00            | \$ 365.00                           | 0      |     |
| Orders                                                                                                    |                        |               | 0      | 5       | 5       | 5        | 5        | 5       | 5      | 5     | 0          | 0       | 35         | \$ 145.00  | \$ 145.00          | \$ 0.00                             | 0      |     |
|                                                                                                    |                        |               |        |         |         |          |          |         |        |       |            |         |            |            |                    |                                     |        |     |
|                                                                                                    |                        |               |        |         |         |          |          |         |        |       |            |         |            |            |                    |                                     |        |     |
|                                                                                                    |                        |               |        |         |         |          |          |         |        |       |            |         |            |            |                    |                                     |        |     |
|                                                                                                    |                        |               |        |         |         |          |          |         |        |       |            |         |            |            |                    |                                     |        |     |
|                                                                                                    |                        |               |        |         |         |          |          |         |        |       |            |         |            |            |                    |                                     |        |     |
|                                                                                                    |                        | _             |        |         |         |          |          |         |        |       |            |         |            |            |                    |                                     |        |     |
| Orders                                                                                                    |                        | -             | , C    | lick h  | nere    | if it    | was      | a bo    | oth s  | sale  |            |         | 35         |            | 145.00             |                                     |        |     |
| Laurence and the second second s |                        |               |        |         |         |          |          |         |        |       |            |         |            |            |                    |                                     |        |     |

In the comment section type catch up or booth sale with location and date to differentiate what type of transaction it was.

| -              | Per-              |                   |        |                                    | h      | Troop 6 | 6073 G  | irl Tra | ns.     |       |            |        |         |            | Little       | Brownie                            | Log    | Out    |  |  |
|----------------|-------------------|-------------------|--------|------------------------------------|--------|---------|---------|---------|---------|-------|------------|--------|---------|------------|--------------|------------------------------------|--------|--------|--|--|
| Settings       | Girls             | Init. Orde        | r De   | livery                             | Girl O | rders   | Transad | ctions  | Rewards | 5     | Booth Site | s De   | eposits | GOC Org    | Sales Report | Reports                            | Help C | ienter |  |  |
| Pri<br>Add Tra | intable<br>ns. Ad | Save<br>d Payment |        | Below are transactions for Becky H |        |         |         |         |         |       |            |        |         |            |              | Becky H.<br>Return to Summary View |        |        |  |  |
|                | +Comment          | •Bth              | •C GOC | LmUp                               | +Tre   | +D-S-D  | • Sam   | •Tags   | •TMint  | + SMr | •Toff      | •T GOC | •Total  | •Total Due | + Paid       | •Bal. Due                          | +F GOC |        |  |  |
| Init. Orde     | r*Locked*         |                   | 5      | 10                                 | 5      | 5       | 15      | 5       | 20      | 20    | 5          | 0      | 90      | \$ 365.00  | \$ 0.00      | \$ 365.00                          | 0      |        |  |  |
| Orders         |                   |                   | 0      | 5                                  | 5      | 5       | 5       | 5       | 5       | 5     | 0          | 0      | 35      | \$ 145.00  | \$ 145.00    | \$ 0.00                            | 0      |        |  |  |
|                |                   |                   |        |                                    |        |         |         |         |         |       |            |        |         |            |              |                                    |        |        |  |  |
|                |                   |                   |        |                                    |        |         |         |         |         |       |            |        |         |            |              |                                    |        |        |  |  |
|                |                   |                   |        |                                    |        |         |         |         |         |       |            |        |         |            |              |                                    |        |        |  |  |
|                |                   |                   |        |                                    |        |         |         |         |         |       |            |        |         |            |              |                                    |        |        |  |  |
|                |                   |                   |        |                                    |        |         |         |         |         |       |            |        |         |            |              |                                    |        |        |  |  |
|                |                   |                   |        |                                    |        |         |         |         |         |       |            |        |         |            |              |                                    |        |        |  |  |
|                |                   |                   |        |                                    |        |         |         |         |         |       |            |        |         |            |              |                                    |        |        |  |  |
|                |                   |                   |        |                                    |        |         |         |         |         |       |            |        |         |            |              |                                    |        |        |  |  |
|                |                   |                   |        |                                    |        |         |         |         |         |       |            |        |         |            |              |                                    |        |        |  |  |
|                |                   |                   |        |                                    |        |         |         |         |         |       |            |        |         |            |              |                                    |        | +      |  |  |
| Orders         |                   |                   |        | 5                                  | 5      | 5       | 5       | 5       | 5       | 5     |            | 8      | 35      |            | 145.00       |                                    |        | ок     |  |  |
|                |                   |                   | 5      | 15                                 | 10     | 10      | 20      | 10      | 25      | 25    | 5          | 0      | 125     | \$ 510.00  | \$ 145.00    | \$ 365.00                          | 0      | -      |  |  |

If it was a Booth Sale, divide up the cookies sold by the girls and put the cookie boxes allocated for the girl in the boxes at the bottom of the screen. Enter the deposit amount that matches the number of cookies allocated to this girl. (One deposit is still made for the entire troop. Individual deposits are not necessary)

|                                         |          |            |        |        |        | Troop 6 | Little  | Log Out |        |       |            |        |            |            |                    |           |        |       |
|-----------------------------------------|----------|------------|--------|--------|--------|---------|---------|---------|--------|-------|------------|--------|------------|------------|--------------------|-----------|--------|-------|
| tings                                   | Girls    | Init. Orde | r De   | livery | Girl C | Orders  | Transac | tions   | Reward | 5     | Booth Site | s De   | posits     | GOC Org    | Sales Report       | Reports   | Help C | enter |
| Printable Save   Add Trans. Add Payment |          |            |        |        |        |         |         |         |        |       |            |        | vitch to G | iirl:<br>• | Bed<br>Return to S | <u>w</u>  | 1      |       |
|                                         | Comment  | ♦Bth       | +C GOC | LmUp   | •Tre   | +D-S-D  | •Sam    | •Tags   | •TMint | + SMr | •Toff      | •T GOC | •Total     | •Total Due | +Paid              | •Bal. Due | +F GOC |       |
| Init. Order                             | *Locked* |            | 5      | 10     | 5      | 5       | 15      | 5       | 20     | 20    | 5          | 0      | 90         | \$ 365.00  | \$ 0.00            | \$ 365.00 | 0      | *     |
| Orders                                  |          |            | 0      | 5      | 5      | 5       | 5       | 5       | 5      | 5     | 0          | 0      | 35         | \$ 145.00  | \$ 145.00          | \$ 0.00   | 0      |       |
|                                         |          |            |        |        |        |         |         |         |        |       |            |        |            |            |                    |           |        |       |
|                                         |          |            |        |        |        |         |         |         |        |       |            |        |            |            |                    |           |        |       |
|                                         |          |            |        |        |        |         |         |         |        |       |            |        |            |            |                    |           |        |       |
|                                         |          |            |        |        |        |         |         |         |        |       |            |        |            |            |                    |           |        |       |
|                                         |          |            |        |        |        |         |         |         |        |       |            |        |            |            |                    |           |        |       |
|                                         |          |            |        |        |        |         |         |         |        |       |            |        |            |            |                    |           |        |       |
|                                         |          |            |        |        |        |         |         |         |        |       |            |        |            |            |                    |           |        |       |
|                                         |          |            |        |        |        |         |         |         |        |       |            |        |            |            |                    |           |        |       |
|                                         |          |            |        |        |        |         |         |         |        |       |            |        |            |            |                    |           |        |       |
|                                         |          |            |        |        |        |         |         |         |        |       |            |        |            |            |                    |           |        | +     |
| Orders                                  |          |            | 5      | 5      | 5      | 5       | 5       | 5       | 5      | 5     |            | 8      | 35         |            | 145.00             |           |        | ок    |
|                                         |          |            | 5      | 15     | 10     | 10      | 20      | 10      | 25     | 25    | 5          | 0      | 125        | \$ 510.00  | \$ 145.00          | \$ 365.00 | 0      |       |

Click the Enter key to end the data entry OR click the OK button. The information will be displayed on the grid. Click the SAVE button to save the transaction(s). Click Return to Summary View to choose the next girl